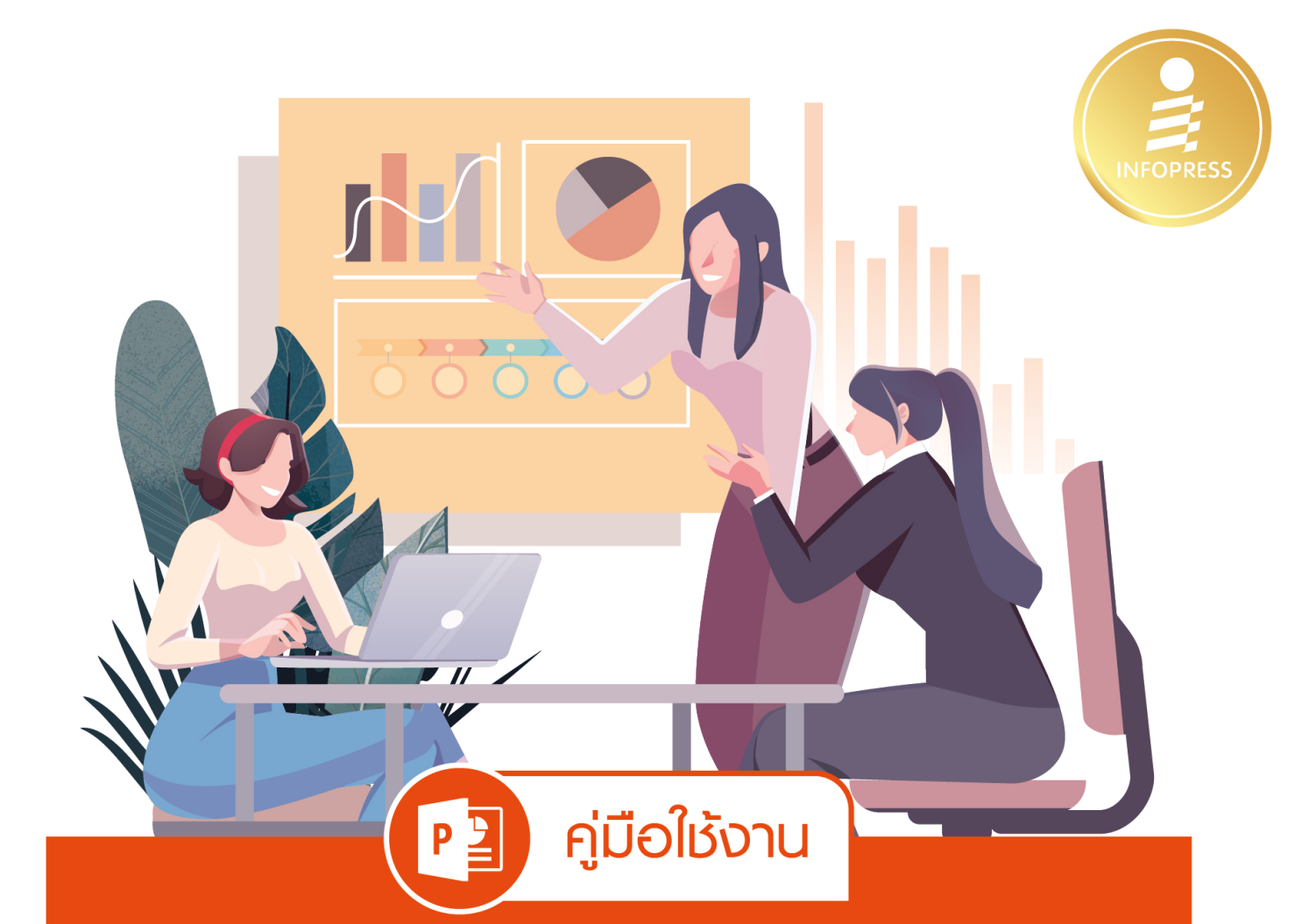

# PowerPoint 2019

## PowerPoint 365

LØ

## ฉบับมืออาชีพ

- เรียนรู้เทคนิคการสร้างงานนำเสนอโดยใช้เครื่องมือต่างๆ ของ PowerPoint 2019 | 365 อย่างครบถ้วน
  - ประยุกต์ใช้ PowerPoint ให้ได้มากกว่าสไลด์ในงานนำเสนอ ไม่ว่าจะเป็น แผนภาพ, Infographic, ใช้งานร่วมกับวิดีโอ เพื่อช่วยให้งานนำเสนอโดนใจกลุ่มเป้าหมาย
  - สร้างและนำไปใช้งานได้ทั้งบน Windows, Mac, iOS, Android

ดวงพร เกี๋ยงคำ

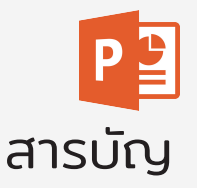

## CHAPTER 01 วางแผนก่อนนำเสนอ (Plan to Present) 1 เน้นหัวข้อให้เด่น (Highlight Heading)......7 นำเสนอข้อมูลแบบ Infographic......9 ออกแบบที่เรียบง่าย (Zen Style)......10 ระหว่างการนำเสนก 12 จบการนำเสนอ......12 เลือกขนาดของสไลด์ Slide Size......14 ไปหาเทมเพลตในอินเทอร์เน็ตมาใช้งาน......17

| 02 เริ่มต้นใช้งาน PowerPoint 2019 & 365       | 19 |
|-----------------------------------------------|----|
| เริ่มต้น Microsoft PowerPoint 2019 & 365      | 20 |
| สร้างพรีเซนเตชันใหม่แบบ New                   | 22 |
| ส่วนประกอบของ PowerPoint 2019 & 365           | 23 |
| สร้างพรีเซนเตชันจากกลุ่มเทมเพลต (Template)    | 24 |
| ดาวน์โหลดเทมเพลตออนไลน์ (Template on Website) | 26 |
| เริ่มจากสไลด์แผ่นหัวเรื่อง (Title Slide)      | 27 |
| Add New Slide : เพิ่มสไลด์แผ่นใหม่            |    |
| เปลี่ยนเค้าโครงสไลด์ (Slide Layout)           | 29 |
| บันทึกไฟล์พรีเซนเตชัน (Save)                  |    |
| Browse เลือกไดรว์และโฟลเดอร์                  |    |
| Auto Save ตั้งให้บันทึกอัตโนมัติ              |    |
| บันทึกง่ายๆ แบบรวดเร็ว                        |    |
| เปิดไฟล์พรีเซนเตชัน (Open)                    |    |
| เปลี่ยนเมนูภาษาไทย                            |    |
| PowerPoint ภาษาไทย                            |    |
| การสัมผัสหน้าจอ Touch Screen                  |    |
| มุมมองการทำงานสไลด์ (View)                    |    |
| ตั้งค่าการสร้างพรีเซนเตชันใหม่                |    |
| Office Updates : อัพเดตโปรแกรม                | 41 |
| เลือกใช้งาน Office 2019 หรือ Office 365       | 43 |
| ดาวน์โหลดและติดตั้งจากแอพฯ Microsoft Store    |    |

| 03 ใส่เนื้อหาลงในสไลด์ (Slide Content) | 45 |
|----------------------------------------|----|
| ใส่ข้อความลงในสไลด์                    |    |
| จัดรูปแบบพื้นหลังด้วยสีพื้น Solid Fill |    |
| เลือกข้อความบางส่วน                    |    |

| เลือกข้อความในระบบสัมผัส                    |    |
|---------------------------------------------|----|
| ทริคการจัดข้อความภาษาไทย/อังกฤษ             |    |
| ข้อความรายการแบบบุลเล็ต (Bullets)           |    |
| เลือกสัญลักษณ์บุลเล็ตแบบต่างๆ               |    |
| ใช้รูปภาพเป็นบุลเล็ตลิสต์                   | 50 |
| รายการข้อความแบบเลขลำดับ (Numbering)        |    |
| กำหนดสี, ขนาด และตัวเลขเริ่มต้น             | 51 |
| ใส่ข้อความบันทึกย่อ (Note)                  | 52 |
| ใส่ข้อความแบบ Text Box                      | 53 |
| ใส่ข้อความสวยๆ แบบ WordArt                  |    |
| จัดรูปแบบข้อความ WordArt                    |    |
| แต่ง WordArt สวยๆ ด้วยรูปภาพ                | 55 |
| ปรับแต่งข้อความ 3 มิติ                      |    |
| การใส่ข้อความในรูปทรง (Shape)               | 57 |
| การจัดตำแหน่งข้อความ                        | 58 |
| จัดตำแหน่งข้อความ (Alignment)               |    |
| จัดย่อหน้าและระยะห่างบรรทัด                 |    |
| ใส่รูปภาพลงในสไลด์                          | 59 |
| แทรกรูปภาพจากเครื่อง (This Device)          | 59 |
| แทรกรูปภาพจาก Stock Images                  | 60 |
| แทรกรูปภาพแบบ Online Pictures               | 61 |
| การวางรูปภาพในสไลด์แบบรวดเร็ว               | 62 |
| ใช้ไอคอน (Icon) แทนข้อความ                  | 63 |
| ใส่ภาพพื้นหลังสไลด์ (Slide Background)      | 65 |
| ใส่วิดีโอคลิป (Insert -> Video)             | 66 |
| การแทรกสต็อกวิดีโอ (Stock Videos)           | 66 |
| แทรกวิดีโอออนไลน์ (Online Videos)           | 67 |
| การแทรกไฟล์วิดีโอจากในเครื่อง (This Device) | 68 |

| แทรกไฟล์เสียง (Insert -> Sound)     |                |   |
|-------------------------------------|----------------|---|
| การแทรกไฟล์วิดีโอจากสไลด์คอนเทนต์ ( | (Slide Content | ) |

#### C H A P T E R

| 04 ຈັດຮູປແບບຮູປກາพ (Format Picture)      | 71 |
|------------------------------------------|----|
| ใส่สไตล์สวยๆ ให้รูปภาพ (Picture Styles)  | 72 |
| ปรับแต่งเส้นขอบภาพ (Border)              | 72 |
| ตัดรูปภาพ (Crop)                         | 73 |
| ตัดภาพลงในรูปร่างต่างๆ                   | 73 |
| เลือกดีไซน์จัดรูปภาพสวยๆ Design Ideas    | 74 |
| ใส่เอฟเฟ็กต์ภาพ (Picture Effects)        | 75 |
| เอฟเฟ็กต์เงาสะท้อน (Reflection)          | 75 |
| เอฟเฟ็กต์เงาภาพ (Shadow)                 | 76 |
| เอฟเฟ็กต์เรืองแสง (Glow)                 | 76 |
| เอฟเฟ็กต์ขอบภาพนุ่ม (Soft Edges)         | 77 |
| เอฟเฟ็กต์ยกนูนสามมิติ (Bevel/3-D Format) | 77 |
| ปรับแต่งสี ความมืด/ความสว่างของภาพ       | 78 |
| ปรับสีรูปภาพด้วย Corrections             | 78 |
| Color ปรับแต่งสีรูปภาพ                   | 78 |
| Artistic Effects แต่งภาพแนวคิลป์         | 79 |
| ยกเลิกการปรับแต่งภาพ (Reset)             | 79 |
| เปลี่ยนรูปภาพ (Change Picture)           | 80 |
| จัดเลย์เอาท์รูปภาพสวยๆ                   | 81 |
| ทำพื้นภาพให้โปร่งใส (Transparent)        | 82 |
| Remove Background (เอาสีพื้นหลังออก)     | 82 |
| ดูดสึในภาพทิ้งทำให้ภาพโปร่งใส            | 84 |

| 05 จัดรูปแบบสไลด์ (Slide Design)                | 85 |
|-------------------------------------------------|----|
| ปรับแต่งชุดธีมสไลด์ (Themes)                    |    |
| เลือกธีมสี (Theme Colors)                       |    |
| เลือกธีมเอฟเฟ็กต์ (Theme Effects)               |    |
| Format Background จัดรูปแบบพื้นสไลด์            |    |
| จัดรูปแบบพื้นหลังด้วยสีพื้น (Solid Fill)        |    |
| เลือกสีเกรเดียนท์ไล่ระดับสี (Gradient Fill)     |    |
| ปรับแต่งสีหรือเลือกสีเกรเดียนท์ใหม่             |    |
| จัดรูปแบบพื้นหลังด้วยลาย Pattern                |    |
| จัดรูปแบบพื้นหลังด้วยลาย Texture                |    |
| จัดรูปแบบพื้นหลังด้วยรูปภาพ Picture             |    |
| นำรูปแบบพื้นหลังไปใช้กับสไลด์ทั้งหมด            |    |
| การยกเลิกพื้นหลังให้กลับเป็นค่าเดิม             |    |
| เปลี่ยนธีมฟอนต์ (Theme Font)                    |    |
| สร้างชุดฟอนต์เพิ่ม                              |    |
| ดาวน์โหลดฟอนต์ข้อความเพิ่ม                      |    |
| ใช้ PowerPoint Designer ออกแบบสไลด์             |    |
| เลือกสไลด์ไอเดียกับสไลด์แผ่นอื่นๆ               |    |
| ใช้ Design Ideas กับสไลด์ที่มีอยู่              |    |
| แปลงข้อความบุลเล็ตเป็น Infographic และ SmartArt |    |
| กรณีใช้ Design Ideas ไม่ได้                     |    |
| การเปลี่ยนชุดธีมกับ Design Ideas ที่จัดไว้      |    |
| บันทึกชุดธีม (Save Theme)                       |    |
| การนำชุดธีมที่บันทึกไปใช้กับสไลด์ชุดอื่น        |    |
| สร้างพรีเซนเตชันใหม่จากชุดธีมที่บันทึก          |    |
| บีบอัดรปภาพ (Compress)                          |    |

## 06 นำเสนอแผนภาพกราฟิก (SmartArt) 109 พิมพ์ข้อความลงในแผนภาพ SmartArt......112 ใช้รูปแบบสไตล์ SmartArt Styles ......115 จัดรูปแบบสี SmartArt เอง......116 จัดรูปแบบข้อความ SmartArt ......116 สร้าง SmartArt แบบรูปภาพ ......119 สร้าง SmartArt ด้วย Design Ideas......121 สร้างผังองค์กร (Organization Chart)......124 เพิ่มกล่องข้อความ (Add Shape)......125 ผังองค์กรแบบรูปภาพ (Picture Organization Chart)......127

| 07 วาดภาพประกอบ (Shape Graphic) | 129 |
|---------------------------------|-----|
| วาดรูปทรงกราฟิก (Shape)         |     |
| วาดรูปทรงอื่นๆ เพิ่มเติม        |     |
| การเลือกรูปทรง                  |     |

| ก็อปปี้รูปทรง (Copy)                         |     |
|----------------------------------------------|-----|
| หมุนรูปทรง (Rotate)                          |     |
| พลิกกลับด้านรูปทรง                           |     |
| จัดลำดับรูปทรง (Arrange)                     |     |
| ปรับขนาดรูปทรง (Size)                        |     |
| การเปลี่ยนรูปทรง                             |     |
| วาดรูปทรงอื่นๆ และจัดรูปแบบเพิ่มเติม         |     |
| จัดรูปแบบรูปทรง (Format Shape)               |     |
| เลือกสไตล์สีพื้นรูปทรง Shape Styles          |     |
| กำหนดสไตล์แบบโปร่งใส (Transparent)           |     |
| เลือกเส้นขอบรูปทรง (Shape Outline)           |     |
| เลือกรูปแบบเอฟเฟ็กต์ (Shape Effects)         |     |
| เทคนิคการกำหนดสีเกรเดียนท์ทำให้รูปทรงมีมิติ  |     |
| จัดรูปแบบรูปทรง 3 มิติ                       |     |
| จัดกลุ่มรูปทรง (Group)                       |     |
| ยกเลิกการรวมกลุ่ม (Ungroup)                  | 141 |
| ใส่ข้อความในรูปทรง                           |     |
| ตกแต่งรูปทรงด้วยรูปภาพ                       |     |
| เปลี่ยนรูปร่างรูปทรง (Change Shape)          |     |
| สร้างกล่องข้อความ (Textbox)                  |     |
| บันทึกกราฟิกเป็นไฟล์รูปภาพ (Save as Picture) |     |
| การรวมรูปทรง (Merge Shape)                   |     |
| การรวมรูปทรง (Merge Shape)                   | 147 |
| การรวมรูปทรง (Merge Shape)                   |     |
| ตัวอย่างการสร้าง Infographic                 |     |

| 08 นำเสนอข้อมูลด้วยตาราง (Table)                           | 151 |
|------------------------------------------------------------|-----|
| สร้างตารางใหม่ (Insert -> Table)                           | 152 |
| ใส่เนื้อหาลงในตาราง                                        | 153 |
| จัดรูปแบบตารางด้วยสไตล์                                    | 154 |
| จัดรูปแบบข้อมูลในตาราง                                     | 155 |
| แสดงส่วนประกอบตาราง                                        | 156 |
| เลือกส่วนประกอบในตาราง                                     | 157 |
| ปรับขนาดตาราง, แถว และคอลัมน์                              | 158 |
| ปรับแต่งรูปแบบเซลล์ในตาราง                                 | 159 |
| กำหนดสีพื้นหลังตาราง                                       | 160 |
| ใส่รูปภาพพื้นหลังตารางแบบ This Device (ภาพที่มีในเครื่องฯ) | 160 |
| ใส่รูปภาพในพื้นหลังตารางจาก Stock Images                   | 161 |
| กำหนดเส้นขอบตาราง (Table Border)                           | 161 |
| การจัดการโครงสร้างตาราง                                    | 162 |
| แทรกแถว (Row)                                              | 162 |
| แทรกคอลัมน์ (Column)                                       | 162 |
| รวมเซลล์ หรือทำแถวไตเติลหัวตาราง                           | 163 |
| แยกเซลล์ (Split Cells)                                     | 163 |
| จัดตำแหน่งข้อความในตาราง                                   | 164 |
| เทคนิคการจัดรูปแบบตาราง                                    | 165 |
| จัดรูปแบบพื้นเซลล์ด้วยเอฟเฟ็กต์ (Effects)                  | 166 |
| การวาดตาราง (Draw Table)                                   | 167 |
| ลบเส้นแบ่งตาราง หรือใช้ลบเซลล์                             |     |

| 09 วิเคราะห์ตัวเลขน้ำเสนอด้วย Chart | 169 |
|-------------------------------------|-----|
| การสร้างกราฟในสไลด์                 |     |
| เปลี่ยนประเภทกราฟใหม่               |     |
| การเลือกและปรับแต่งองค์ประกอบในกราฟ |     |

| นำข้อมูลในตารางไปสร้างกราฟ                      | 173 |
|-------------------------------------------------|-----|
| เปลี่ยนเค้าโครงกราฟ (Chart Layout)              | 175 |
| กำหนดชุดสีกราฟ (Chart Colors)                   |     |
| จัดรูปแบบด้วยกราฟสไตล์ (Chart Styles)           |     |
| องค์ประกอบของกราฟ (Chart Element)               |     |
| วิธีเพิ่ม Chart Elements                        |     |
| Edit Data แก้ไขชุดข้อมูลกราฟ                    |     |
| เปิดแก้ไขข้อมูลใน Excel                         |     |
| Select Data เลือกซุดข้อมูลกราฟ                  |     |
| การช่อน/แสดงชุดข้อมูลจาก Filter                 |     |
| ตกแต่งกราฟ (Format Chart)                       |     |
| เปิดใช้หน้าต่าง Format จัดรูปแบบกราฟ            |     |
| เลือกสีซุดข้อมูล (Data Series)                  |     |
| จัดรูปแบบพื้นที่กราฟ (Chart Area)               |     |
| เพิ่มเอฟเฟ็กต์พื้นที่กราฟให้มีมิติ              |     |
| จัดรูปแบบพื้นที่การลงจุด (Plot Area)            |     |
| จัดรูปแบบเส้นตาราง (Gridline)                   |     |
| เปลี่ยนรูปร่างชุดข้อมูล (Column Shape)          |     |
| จัดรูปแบบผนัง, พื้นกราฟ 3 มิติ                  |     |
| ปรัมมุมมองกราฟ 3 มิติ (3-D Rotation)            |     |
| จัดรูปแบบชุดข้อมูล 3 มิติ                       |     |
| แสดงข้อความในองค์ประกอบต่างๆ ในกราฟ             |     |
| จัดรูปแบบค่าสเกลของแกน (Axis)                   |     |
| Reset to Match Style รีเซ็ตกลับไปที่ค่าเริ่มต้น | 191 |
| ใส่รูปภาพในชุดข้อมูลกราฟแบบง่ายๆ                |     |
| เลือกไฟล์รูปภาพมาตกแต่งกราฟ                     |     |
| กำหนดสัดส่วนรูปภาพในชุดข้อมูลกราฟ               |     |
| เทคนิคการสร้างกราฟสไตล์กราฟิก                   |     |

| บันทึ | กกราฟเทมเพลต (Chart Template)       | .195 |
|-------|-------------------------------------|------|
|       | บันทึกกราฟเทมเพลต                   | .195 |
|       | เรียกใช้กราฟเทมเพลต                 | .195 |
|       | เรียกใช้กราฟเทมเพลตกับงานนำเสนออื่น | .196 |

#### C H A P T E R

| 10 วิดีโอและเสียง (Video/Audio)                        | 197 |
|--------------------------------------------------------|-----|
| แทรกไฟล์วิดีโอจากในเครื่องฯ (This Device)              | 198 |
| แทรกไฟล์วิดีโอจากสต็อก (Stock Video)                   | 199 |
| แทรกวิดีโอออนไลน์ (Online Video)                       | 200 |
| ทดสอบคลิปวิดีโอจากออนไลน์                              | 201 |
| เครื่องมือการเล่นวิดีโอ (Play)                         | 202 |
| เครื่องมือปรับแต่ง Video จากแท็บ Playback              | 203 |
| จัดรูปแบบวิดีโอจากแท็บ Format                          | 203 |
| สร้างที่คั่นวิดีโอ (Bookmark)                          | 204 |
| ใส่เสียงลงในสไลด์ (Sound/Music)                        | 205 |
| สร้างจุดคั่นเสียง (Add Bookmark)                       | 206 |
| ตัดเสียง (Trim Audio)                                  | 206 |
| อัดเสียงบรรยายลงในสไลด์ (Record Audio)                 | 207 |
| ใส่เสียงเพลงแบคกราวด์สไลด์                             | 208 |
| การใช้งานริบบอน Recording                              | 209 |
| เปิดริบบอนเครื่องมือ Recording                         | 209 |
| Record Slide Show : บันทึกการนำเสนอเป็นวิดีโอหรือเสียง | 210 |
| เครื่องมือบันทึกวิดีโอ                                 | 213 |
| บันทึกวิดีโอแยกเก็บ                                    | 213 |
| จับภาพหน้าจอ (Screenshot)                              | 214 |

11 ภาพเคลื่อนไหว (Animation)

## 

| เพิ่มเอฟเฟ็กต์เน้นออบเจ็กต์ (Emphasis)   | 221 |
|------------------------------------------|-----|
| เพิ่มเอฟเฟ็กต์ออกให้ออบเจ็กต์ (Exit)     |     |
| แก้ไข/เปลี่ยนแปลงเอฟเฟ็กต์               | 223 |
| เปลี่ยนเอฟเฟ็กต์ใหม่                     |     |
| ยกเลิกเอฟเฟ็กต์การเคลื่อนใหว             |     |
| ตั้งค่าการเริ่มเล่นภาพเคลื่อนไหว (Start) |     |
| ปรับแต่งการเคลื่อนใหว (Animation Pane)   |     |
| จัดลำดับภาพเคลื่อนไหว (Animation Order)  | 226 |
| Duration : ระยะเวลาการเล่นภาพเคลื่อนไหว  | 226 |
| Delay : หน่วงเวลาแสดงออบเจ็กต์           | 226 |
| เอฟเฟ็กต์เคลื่อนไหวข้อความ (Text)        |     |
| ข้อความเคลื่อนไหว (Text Animation)       | 229 |
| สร้างการเคลื่อนไหวให้ SmartArt           | 230 |
| ทดสอบการเคลื่อนไหวภาพ SmartArt           | 231 |
| สร้างการเคลื่อนไหว Chart (กราฟ)          | 232 |
| การทำลิงค์แบบ Trigger (ทริกเกอร์)        | 234 |
| ทดสอบ Trigger                            | 235 |
| ทำภาพเคลื่อนไหวตามเส้น (Motion Path)     | 236 |
| ปรับตำแหน่งการเคลื่อนไหว                 | 237 |
| ทดสอบการเคลื่อนไหว                       |     |
| เลือกเอฟเฟ็กต์การเคลื่อนไหวเพิ่มเติม     |     |
| การเปลี่ยนเส้นพาธใหม่                    |     |
|                                          |     |

| กำหนดให้ออบเจ็กต์เคลื่อนไหวช่วงเวลาเดียวกัน | 239 |
|---------------------------------------------|-----|
| วาดเส้นทางการเคลื่อนไหวเอง                  | 240 |
| ใส่การเคลื่อนไหวตาราง                       |     |
| ใส่การเคลื่อนไหววิดีโอ                      | 242 |
| ทคนิคการทำ Animation แบบ Custom Path        | 243 |
| ทคนิคการทำ Animation ข้อความในสไลด์ทกแผ่น   |     |

247

#### CHAPTER

## 12 เอฟเฟ็กต์เปลี่ยนสไลด์ (Transition)

| Morph สร้างเอฟเฟ็กต์การเคลือนไหวในสไลด์  | 248 |
|------------------------------------------|-----|
| การเตรียมสไลด์ในการทำ Morph              | 248 |
| Morph สร้างเอฟเฟ็กต์แยกข้อความเป็นคำ     | 251 |
| Morph สร้างเอฟเฟ็กต์แยกตัวอักษร          | 252 |
| ใส่เอฟเฟ็กต์การเปลี่ยนแผ่นสไลด์          | 253 |
| ตั้งค่าเสียงการเปลี่ยนสไลด์              | 254 |
| ตัวเลือกเอฟเฟ็กต์ (Effect Options)       | 255 |
| ตั้งเวลาการแสดงเอฟเฟ็กต์ และสไลด์        | 256 |
| ตั้งเวลาการแสดงเอฟเฟ็กต์ (Duration)      | 256 |
| ใส่เสียงประกอบการเปลี่ยนสไลด์ (Sound)    | 256 |
| นำเอฟเฟ็กต์ไปใช้กับสไลด์ทั้งหมด          | 256 |
| ตั้งเวลาเปลี่ยนสไลด์อัตโนมัติ (After)    | 257 |
| ตั้งค่าให้เล่นอัตโนมัติตามเวลาที่ตั้งไว้ | 258 |
| ยกเลิกเอฟเฟ็กต์การเปลี่ยนสไลด์           | 258 |
| ทดสอบสไลด์เอฟเฟ็กต์การเปลี่ยนสไลด์       | 259 |
| ตรวจสอบสไลด์ในมมมอง Reading View         | 260 |

| 13 พรีเซนต์สไลด์โชว์ (Slide Show)         | 261  |
|-------------------------------------------|------|
| เทคนิคการเตรียมเนื้อหาก่อนนำเสนอ          | .262 |
| แสดงสไลด์โซว์ (Slide Show)                | .263 |
| ใช้เครื่องมือขณะกำลังนำเสนอ               | .264 |
| จบการนำเสนอ (End Show)                    | .265 |
| เครื่องมือในแท็บ Slide Show               | .265 |
| ใช้มุมมอง Reading View                    | .266 |
| เปิดใช้งานมุมมอง Presenter View           | .267 |
| ตั้งค่าการนำเสนอหลายจอภาพ (Monitors)      | .270 |
| ปิดจอดำ ไม่แสดงสไลด์                      | .270 |
| มุมมอง Slide Sorter จัดการสไลด์ที่มี      | .271 |
| ก็อปปี้/ทำซ้ำ (Duplicate Slide)           | .271 |
| ซ่อน/แสดงสไลด์ (Hide/Unhide Slide)        | .271 |
| ลบสไลด์ (Delete Slide)                    | .271 |
| สร้างเซคชันแบ่งกลุ่มสไลด์                 | .272 |
| ตั้งค่าการนำเสนอสไลด์ (Set Up Slide Show) | .273 |
| ทดสอบสไลด์เพื่อจับเวลา (Rehearse Timing)  | .274 |
| Rehearse with Coach ซ้อมบรรยายกับโค้ช     | .276 |
| บันทึกเสียงการนำเสนอ (Record Slide Show)  | .277 |
| สร้างเอกสารประกอบการบรรยาย (Handout)      | .280 |
| พิมพ์คู่มือ/พิมพ์สไลด์ (Print)            | .281 |
| สร้างชุดการนำเสนอ (Custom Slide Show)     | .282 |
| เลือกชุดสไลด์ที่จะโชว์                    | .283 |
| Present Online แชร์พรีเซนต์ออนไลน์        | .284 |
| ใส่คำบรรยาย Subtitle                      | .287 |

14 มุมมองสไลด์ (Slide View)

289

| Normal View : มุมมองออกแบบสไลด์                         |
|---------------------------------------------------------|
| Outline View : มุมมองเค้าร่าง                           |
| มุมมอง Slide Sorter และมุมมอง Reading                   |
| Notes Page View : มุมมองสไลด์พร้อมบันทึกย่อ293          |
| Master : มุมมองตันแบบ                                   |
| Slide Master : ต้นแบบสไลด์294                           |
| Handout Master : ต้นแบบเอกสารประกอบการบรรยาย            |
| Notes Master : ตันแบบบันทึกย่อ295                       |
| แสดงสไลด์ในมุมมองสี หรือสีขาว-ดำ                        |
| Color : มุมมองสี                                        |
| Black And White : มุมมองขาว-ดำ296                       |
| Grayscale : มุมมองระดับสีเทา297                         |
| เครื่องมือปรับแต่งสีขาว-ดำ/สีเทา ให้กับภาพหรือออบเจ็กต์ |
| เพิ่มหน้าต่างใหม่ และจัดเรียงหน้าต่าง (Arrange)298      |
| การใช้งานริบบอนมุมมอง (View) ภาษาไทย                    |

| 15 สไลด์เทมเพลต (Slide Template)           | 301 |
|--------------------------------------------|-----|
| แก้ไขต้นแบบสไลด์ที่ใช้งานอยู่              |     |
| เปลี่ยนแปลงสไลด์เทมเพลตเดิม                |     |
| สร้างสไลด์เทมเพลตต้นแบบใหม่ทั้งหมด         |     |
| ออกแบบสไลด์เลย์เอาท์ใหม่ (New Layout)      |     |
| เพิ่มสไลด์ตันแบบใหม่ (Insert Slide Master) |     |
| บันทึกไฟล์สไลด์เทมเพลต (Save Template)     | 315 |
| สร้างพรีเซนเตชันจากเทมเพลตใหม่             |     |
| แก้ไขสไลด์เทมเพลต                          |     |
| แก้ไขต้นแบบ Handout Master                 |     |

| แก้ไขต้นแบบ Notes Master    |  |
|-----------------------------|--|
|                             |  |
| แนวทางการออกแบบสไลด์เทมเพลต |  |

### 16 เผยแพร่และแชร์สไลด์ (Export & Share) 323

| Media Size : บีบอัดวิดีโอและเสียง                | 324 |
|--------------------------------------------------|-----|
| บันทึกงานพรีเซนต์เป็นไฟล์วิดีโอ (Export Video)   | 325 |
| ขั้นตอนที่ 1 เตรียมสไลด์ก่อนบันทึกวิดีโอ         |     |
| ขั้นตอนที่ 2 การบันทึกวิดีโอ (Export Video)      | 326 |
| เปิดเล่นไฟล์วิดีโอพรีเซนเตชัน                    |     |
| ส่งออก/บันทึกเป็นไฟล์ PDF                        |     |
| ส่งออก/บันทึกเป็นไฟล์ XPS                        |     |
| ส่งออกภาพเคลื่อนไหว .GIF                         |     |
| เตรียมออบเจ็กต์การเคลื่อนไหว                     |     |
| นำเนื้อหาหลายๆ สไลด์มาสร้างภาพเคลื่อนไหว         |     |
| Package Presentation for CD (แพ็กพรีเซนต์ลงซีดี) |     |
| บันทึกสไลด์เป็นไฟล์รูปภาพ (Picture)              |     |
| เปรียบเทียบเอกสาร (Compare)                      |     |
| Accept ยอมรับการแก้ไข                            |     |
| จบการรีวิวเอกสาร (End Review)                    |     |

| 17 รีวิว/ตรวจสอบและปรับแต่งค่า              | 337 |
|---------------------------------------------|-----|
| ตรวจสอบก่อนแชร์ (Inspect Document)          | 338 |
| ตรวจสอบความเข้ากันได้ของเอกสาร (Compatible) | 339 |
| ตรวจสอบ Accessibility                       | 340 |
| ใส่รหัสผ่าน (Password) ก่อนเปิด             | 341 |
| ยกเลิกรหัสผ่าน                              | 342 |

| เอกสารขั้นสุดท้าย (Mark as Final) ดูได้อย่างเดียว343 |
|------------------------------------------------------|
| Open Version กู้คืนงานนำเสนอที่ไม่ได้บันทึก344       |
| Manage Presentation (จัดการงานนำเสนอ)345             |
| แทรกข้อคิดเห็น (Comment)                             |
| ลบข้อคิดเห็น (Delete Comment)347                     |
| การใช้เครื่องมือ Draw (วาด)                          |
| แปลงหมึกวาดเป็นข้อความ (Ink to Text)348              |
| แปลงรูปวาดด้วยหมึกเป็นรูปทรง (Ink to Shape)          |
| การใช้ไม้บรรทัด (Ruler) มาช่วยวาดเส้น                |
| Ink to Math : เขียนสมการทางคณิตศาสตร์351             |
| การวาดหมึก (Draw) ตรวจทานงาน353                      |
| เชื่อมต่อที่เก็บข้อมูล OneDrive                      |
| ปรับแต่งตัวเลือก PowerPoint                          |
| ตัวเลือกแท็บ General (ทั่วไป)355                     |
| ตัวเลือกแท็บ Proofing (พิสูจน์อักษร)                 |
| ตัวเลือกแท็บ Save (บันทึก)                           |
| แท็บ Language (ภาษา)                                 |
| แท็บ Add-ins                                         |
| ตัวเลือกแท็บ Advanced (ขั้นสูง)                      |
| แท็บ Customize Ribbon (สร้าง Ribbon เอง)             |
| แท็บ Trust Center (ศูนย์ความเชื่อถือ)                |

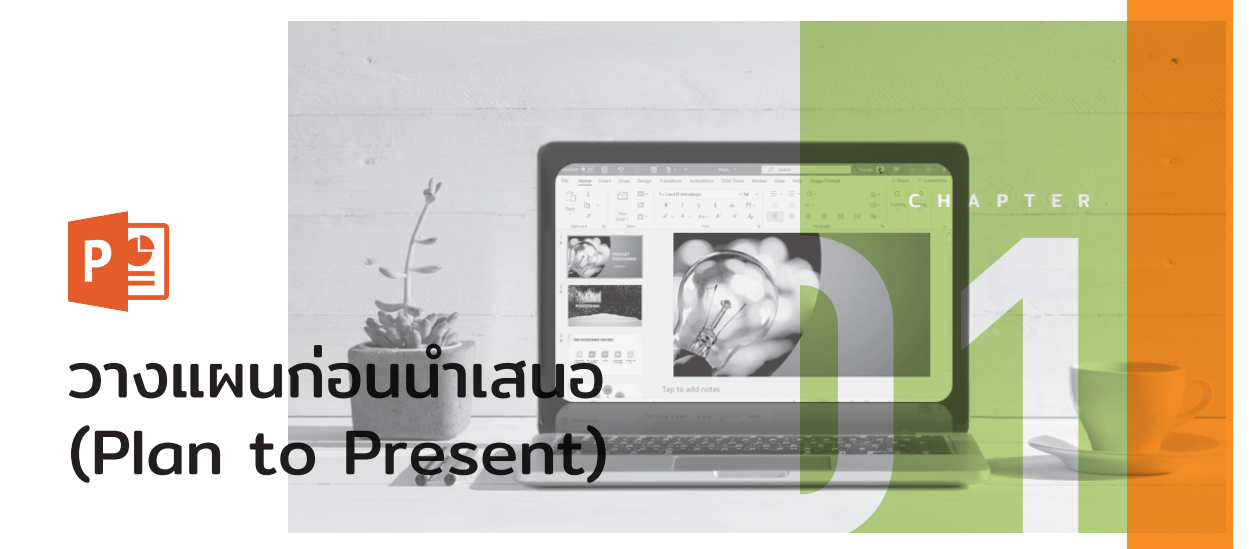

การสร้างการนำเสนอ Presentation จริงๆ แล้วเป็น เรื่องไม่ยากถ้าเราจะสร้างแบบง่ายๆ ธรรมดาไม่ต้อง พิถีพิถันมาก แต่การสร้างงานนำเสนอที่เป็นทางการเพื่อ นำไปใช้งานที่ต้องการผลตอบรับทางด้านธุรกิจก็ต้องทำ พรีเซนต์แบบดูเป็นทางการ

ก่อนจะเริ่มลงมือสร้างเราจะมาทำความเข้าใจภาพ รวมของการวางแผนและออกแบบพรีเซนเตชันกัน เพื่อ จะได้สร้างงานได้อย่างสวยงามเป็นระบบแบบมืออาชีพ

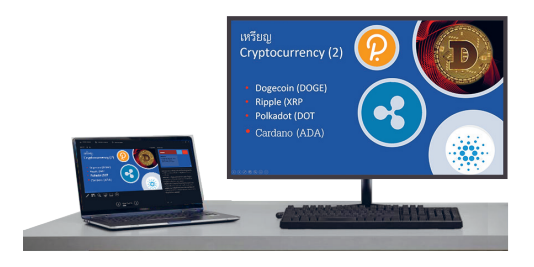

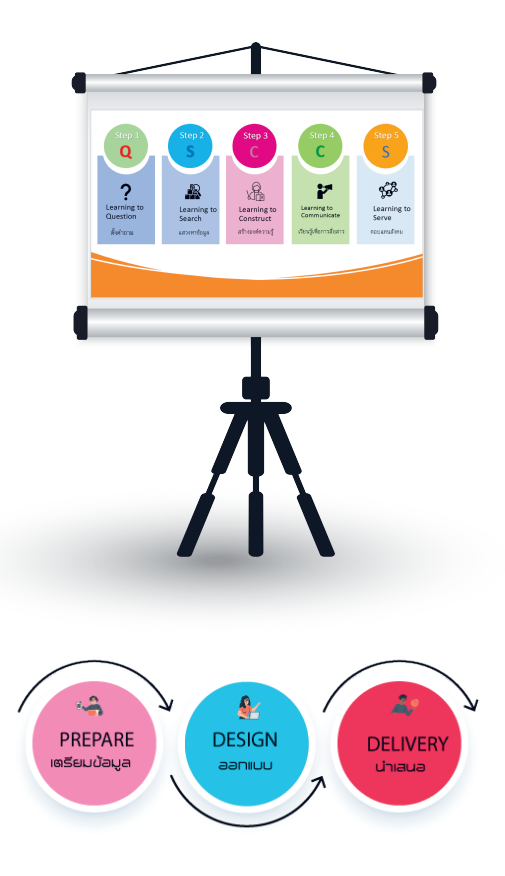

### **Presentation Tips**

การนำเสนอ หรือ Presentations ที่ดีไม่ได้อยู่ที่ทักษะการพูดในที่สาธารณะได้ดี แต่ยังมีส่วนประกอบหลายๆ อย่าง ที่สำคัญ อาทิเช่น ทักษะการนำเสนอ สร้างงานนำเสนอที่สวยงาม การนำเสนออย่างมีคุณค่า การนำเสนอที่แข็งแกร่ง และการนำเสนอแบบมีส่วนร่วม ล้วนเป็นสิ่งที่ต้องนำมาใช้อย่างผสมผสาน จึงจะทำให้งานนำเสนอนั้นประสบผลสำเร็จ และบรรลุถึงเป้าหมายที่ต้องการได้ ซึ่งจะมีเทคนิคเคล็ดลับในการวางแผนก่อนเริ่มลงมือสร้าง ดังนี้

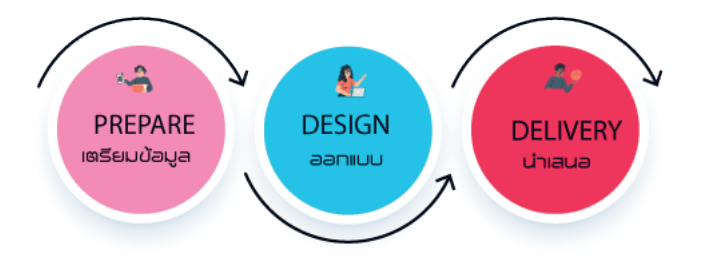

## PREPARE : วางแผน

## คิดและวางแผนงานนำเสนอ

ก่อนที่จะเปิด PowerPoint ขึ้นมาสร้างงานนำเสนอของคุณ ก็ต้องรู้วัตถุประสงค์แท้จริงของการจะนำเสนอก่อนว่า ต้องการพูดคุย บอกเล่า หรือบรรยายเรื่องอะไร นำเสนอในสถานที่แบบไหน เป็นทางการในห้องประชุม ในห้องเรียน ในห้องสัมมนา หรือนำเสนอกลุ่มเล็กแบบใกล้ชิด รู้กลุ่มเป้าหมายว่าเป็นใคร ต้องใช้เวลานานเท่าไร มีความคาด หวังหลังการนำเสนอจบอยู่ที่จุดไหน ซึ่งสิ่งเหล่านี้เป็นสิ่งที่ต้องวางเอาไว้เป็นแนวทางก่อนการเริ่มลงมือสร้าง ส่วน รายละเอียดปลีกย่อยก็ค่อยๆ สอดแทรกลงไปตอนที่กำลังสร้างได้

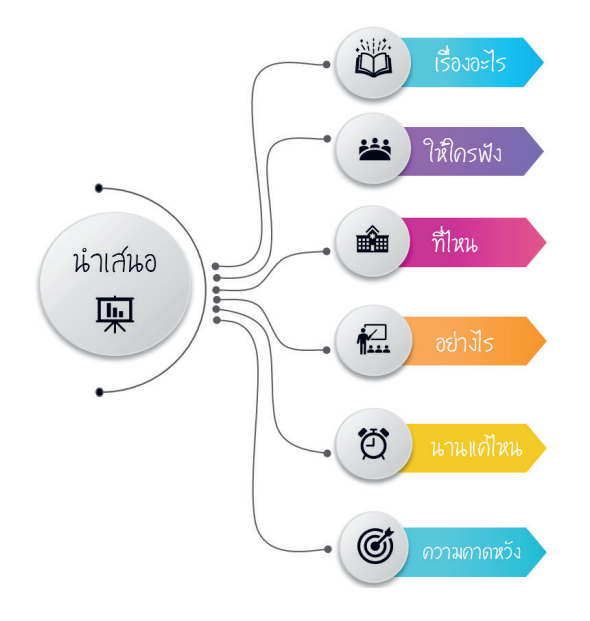

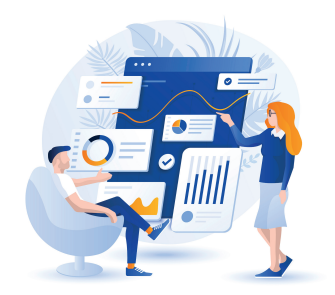

ในการเตรียมการนำเสนอ คุณอาจจะวาง โครงร่าง หรือ Outline ของเรื่องที่จะนำเสนอเอา ไว้คร่าวๆ เพื่อให้เห็นภาพรวม จะได้มีแนวทาง ในการออกแบบสไลด์และลงในรายละเอียด นอกจากนี้จะได้ประมาณการใช้เวลาในการ นำเสนอ และความยาวงานนำเสนอด้วย ) คู่มือใช้งาน PowerPoint 2019 | PowerPoint 365 ฉบับมืออาชีพ

## สร้างพรีเซนเตชันจากกลุ่มเทมเพลต (Template)

การสร้างงานพรีเซนเตชันแบบรวดเร็ว และสวยงาม ให้คุณสร้างโดยเลือกจากชุด ธีม (Theme) และเทมเพลต (Template) ที่ โปรแกรมเตรียมไว้ให้ ก็จะได้รูปแบบดีไซน์ ที่สวยงามพร้อมใช้งาน เพียงแค่ใส่เนื้อหา และจัดรูปแบบเพิ่มเติมก็นำเสนอได้แบบมือ อาซีพ

> การเลือกเทมเพลตจากรายชื่อ กลุ่มที่มีนั้น คุณต้องเชื่อมต่อกับ อินเทอร์เน็ตด้วย จึงจะเห็นจำนวน เทมเพลตที่ปรากฏขึ้นมา เป็นการ ใช้ Online Template

คลิก Back เพื่อกลับไปเปลี่ยนเป็นกลุ่มเทมเพลตอื่น

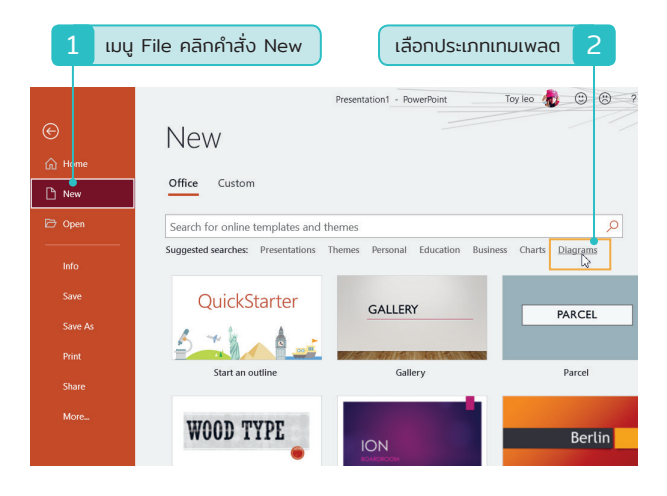

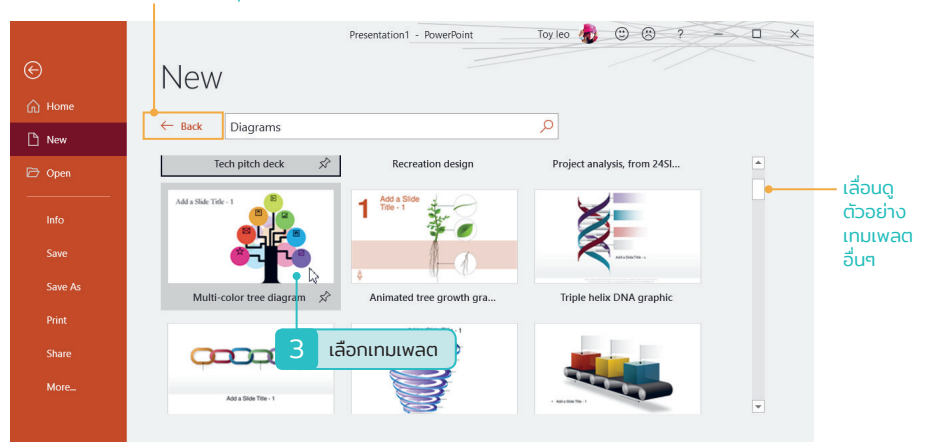

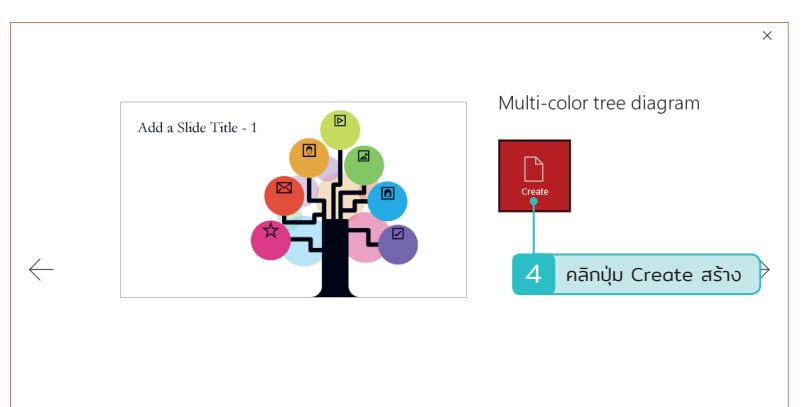

คู่มือใช้งาน PowerPoint 2019 | PowerPoint 365 ฉบับมืออาชีพ

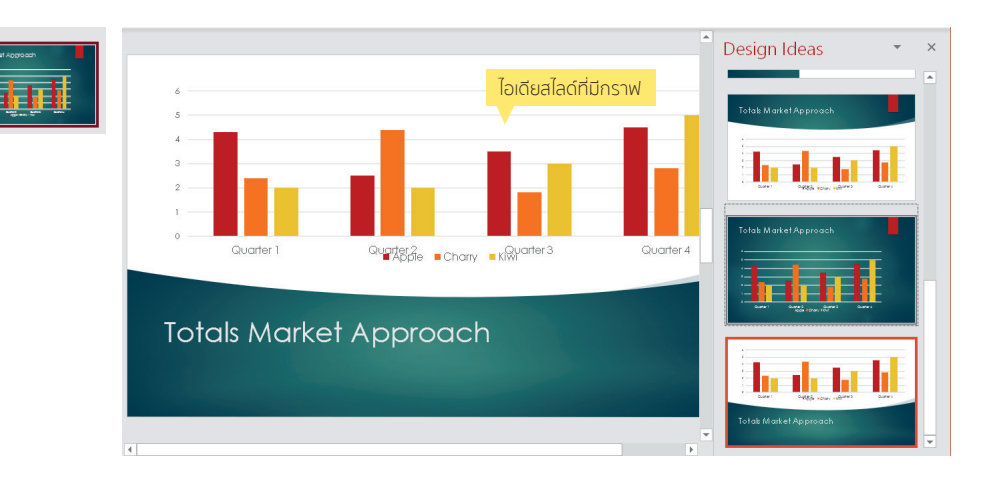

## แปลงข้อความบุลเล็ตเป็น Infographic และ SmartArt

การนำเสนอข้อมูลที่เป็นข้อความไม่น่าเบื่ออีกต่อไป เพราะเราสามารถแปลงข้อความสั้นแบบบุลเล็ตให้เป็น แผนภาพแบบ Infographic และ SmartArt สวยๆ ได้ง่ายและรวดเร็วด้วย Design Ideas

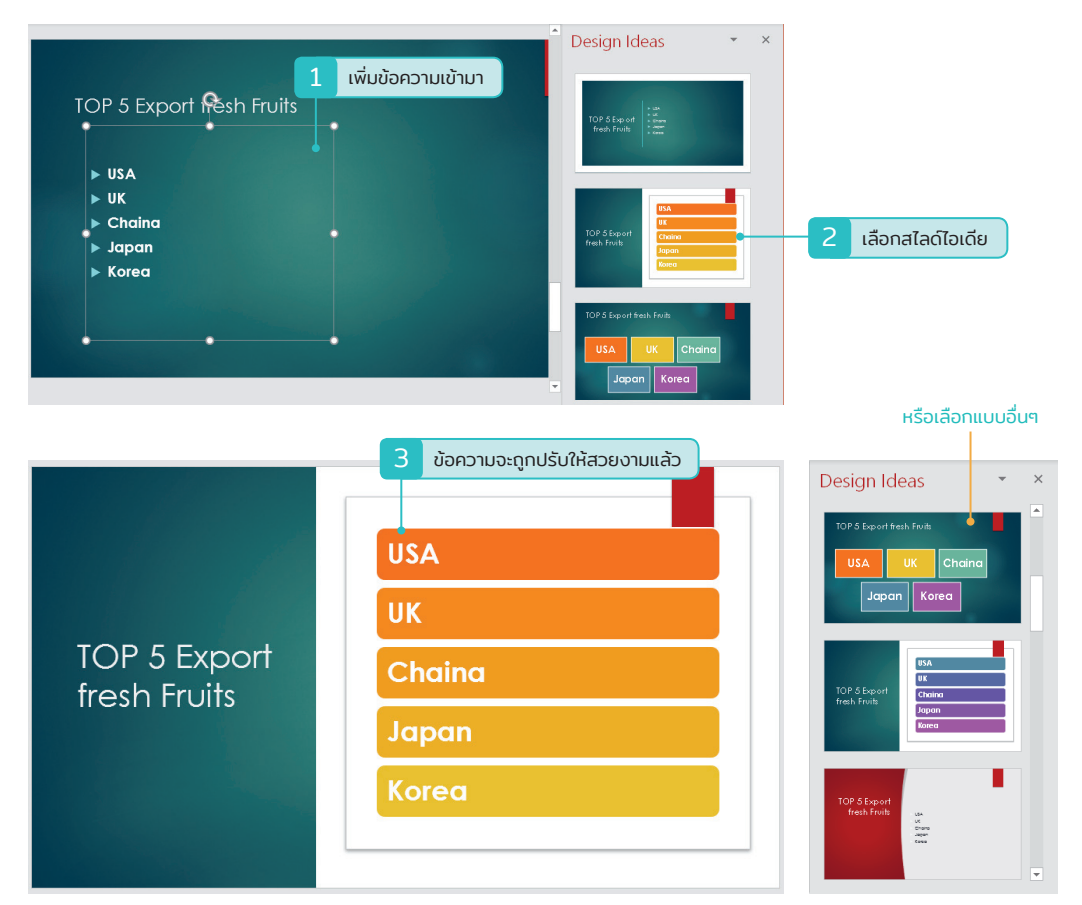

## ้การเปลี่ยนชุดธีมกับ Design Ideas ที่จัดไว้

ในงานพรีเซนเตชันที่คุณเลือกใช้ Desigm Ideas กับสไลด์ไปแล้ว หากมีการเปลี่ยนรูปแบบดีไซน์ของชุดธีมจะ ไม่มีผลกับการเปลี่ยนแปลงของไอเดียที่เคยเรียกใช้ แต่หลังจากที่คุณเปลี่ยนชุดธีมแล้วก็มาเลือกสไลด์แต่ละแผ่น แล้วเปิดหน้าต่าง Design Ideas ก็จะมีการสุ่มเลือกเทมเพลตไอเดียใหม่ๆ ขึ้นมาให้เลือกใช้งาน

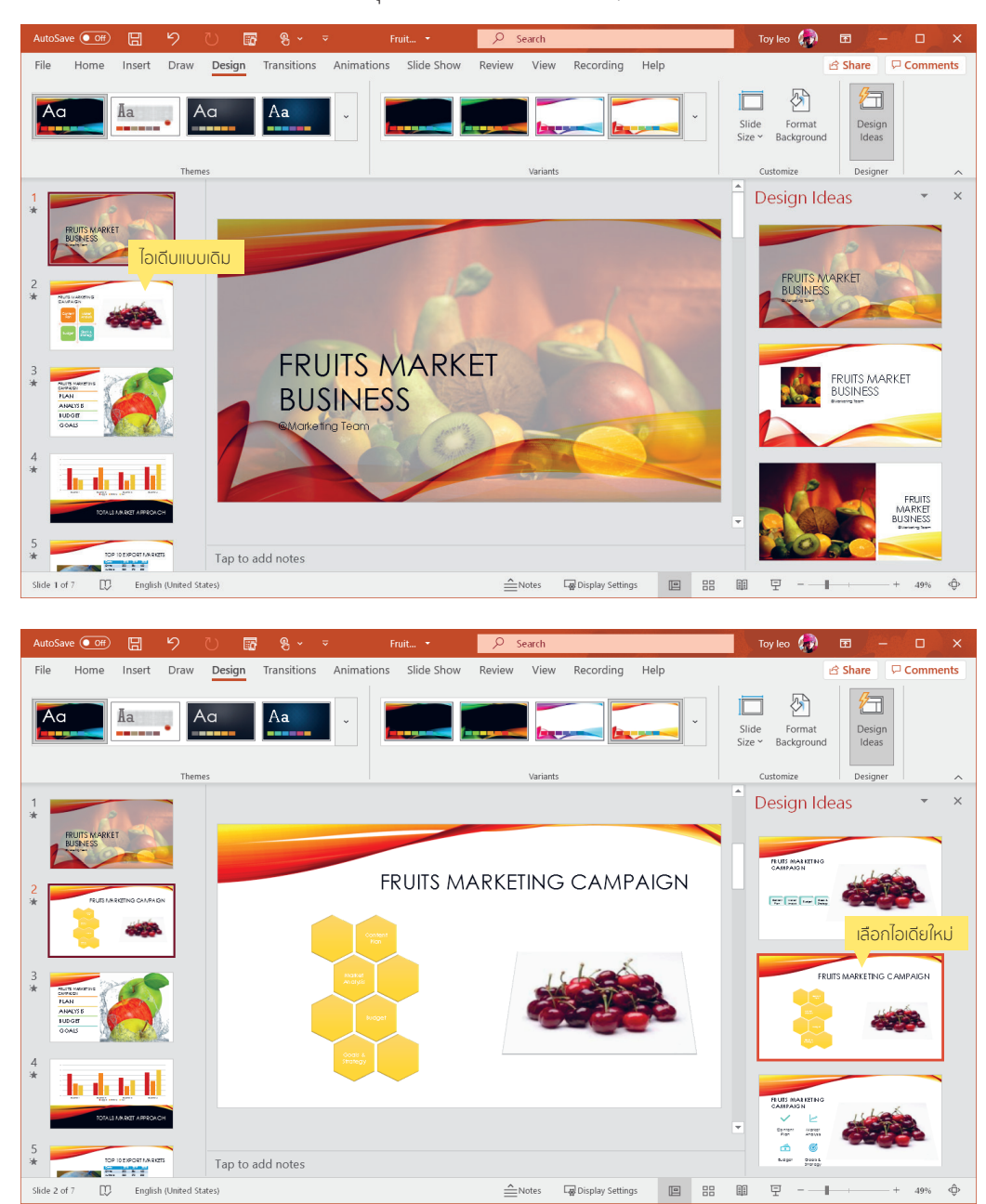

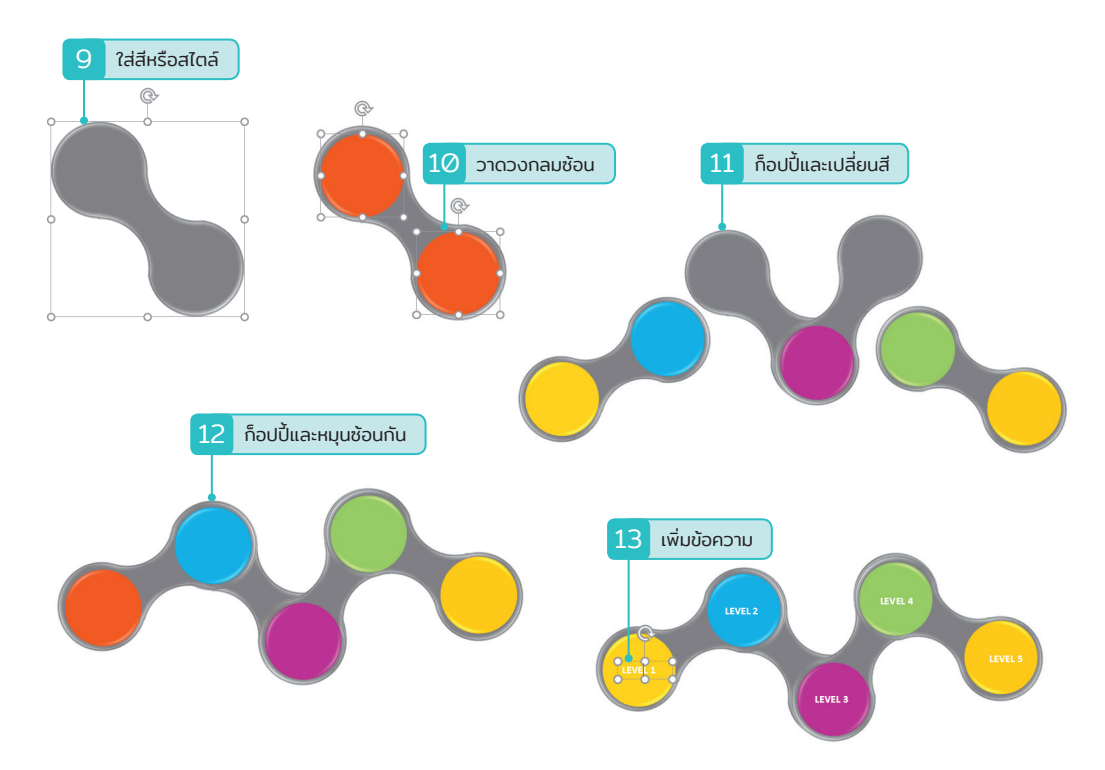

## ตัวอย่างการสร้าง Infographic

การสร้างรูปภาพแบบ Infographic ใน PowerPoint ทำได้ไม่ยาก เพียงแค่นำเครื่องมือมาวาดรูปทรงต่างๆ แล้ว นำมาซ้อนหรือจัดเรียงตามลำดับก็จะได้รูปทรงที่มีความหมาย หากต้องการรูปทรงแปลกๆ ก็ต้องใช้คำสั่ง Merge Shape มาซ่วยในการตัด, แยก หรือลบรูปทรงเพื่อให้ได้รูปทรงใหม่ ดังตัวอย่างในภาพด้านล่างสร้างจากการใช้ Shape ของ PowerPoint ทั้งหมด ใส่ข้อความอธิบายและนำเอา Icons มาวางประดับก็จะได้ Infographic มาใช้นำเสนอได้

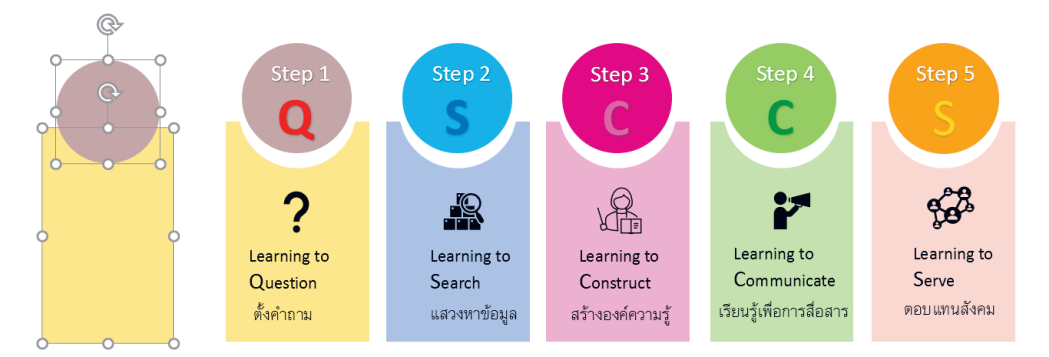

**07** : วาดภาพประกอบ (Shape Graphic) 149

## แทรกวิดีโอออนไลน์ (Online Video)

การแทรกคลิปวิดีโอจากแหล่งที่เก็บบนโลกอินเทอร์เน็ต เช่น จาก YouTube, SlideShare, Vimeo, Stream โดย การอ้างอิงที่อยู่ URL มาวางเพื่อดึงเอาวิดีโอมาแสดงในสไลด์ เหมาะกับการสร้างงานพรีเซนต์ที่แซร์เอาไว้บน อินเทอร์เน็ต เพราะจะทำให้ขนาดของไฟล์พรีเซนต์มีขนาดเล็ก ดีกว่าฝังวิดีโอลงในไฟล์ เพราะจะทำให้ไฟล์มีขนาด ใหญ่ และโหลดได้ซ้ากว่า หรือต้องการอ้างอิงถึงวิดีโอคลิปที่คนอื่นโพสต์ไว้ เพื่อนำมาแสดงร่วมกับการนำเสนอใน เนื้อหาภายในสไลด์ของเรา แต่ตอนที่นำเสนอวิดีโอต้องเชื่อมต่อกับอินเทอร์เน็ตอยู่ด้วยจึงจะดึงวิดีโอมาแสดงได้

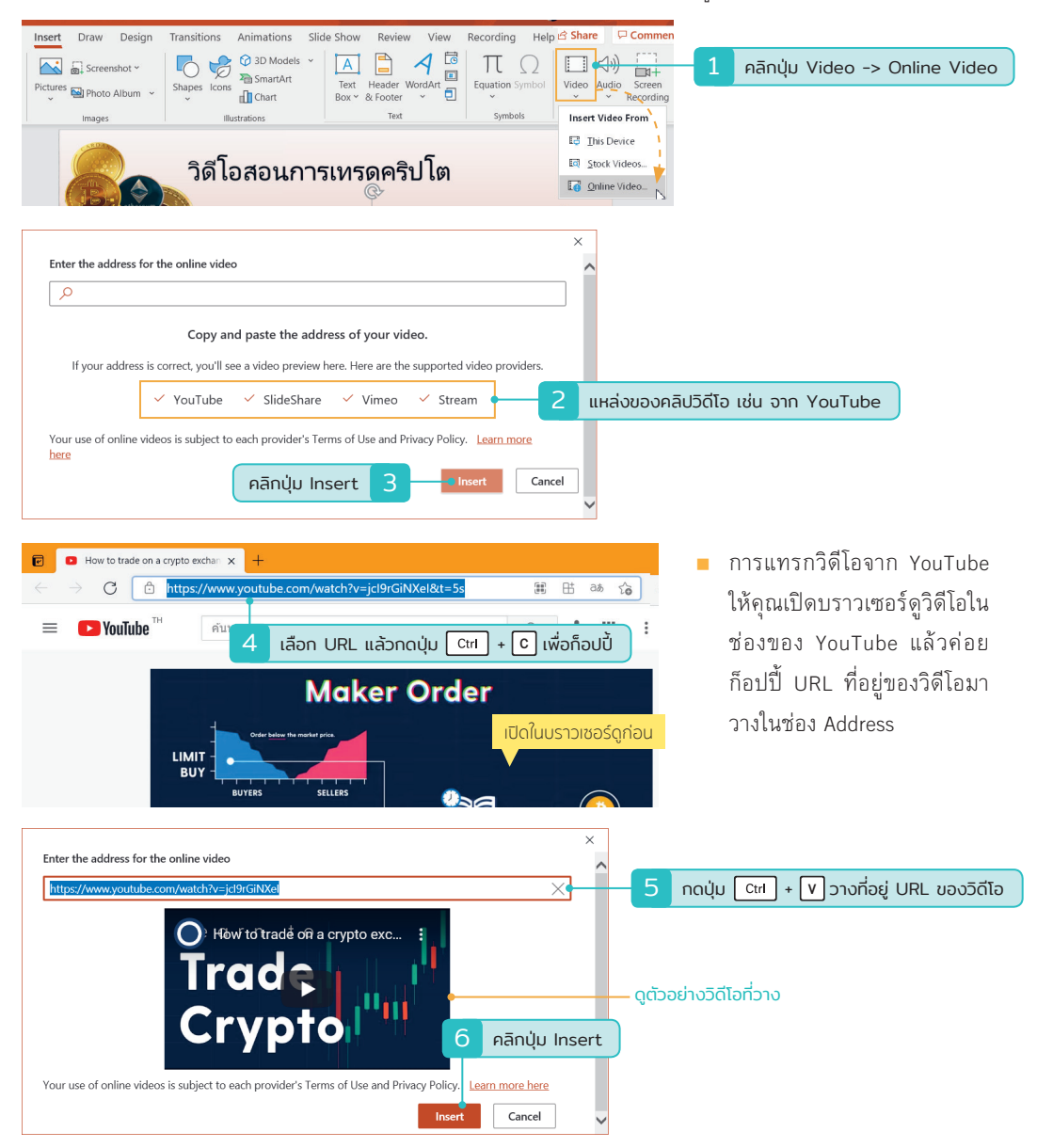

## ้ ใส่เสียงเพลงแบคกราวด์สไลด์

บางครั้งการสร้างการนำเสนอให้น่าสนใจ น่าติดตามสำหรับงานนำเสนออัตโนมัติ เช่น ทำพรีเซนต์รูปภาพ หรือ สไลด์โชว์ที่เปิดต่อเนื่อง ก็ไส่เสียงเพลงลงไปในสไลด์แผ่นแรกแล้วให้เริ่มเล่นต่อเนื่องไปจนถึงสไลด์แผ่นสุดท้าย หรือ เล่นจนจบงานนำเสนอ โดยใช้คำสั่งแทรกไฟล์เสียงเหมือนที่ผ่านมา แต่ให้คลิกเลือก Play in Backgroud (เล่นแบบเบื้ องหลัง) บนแท็บ Playback ด้วย

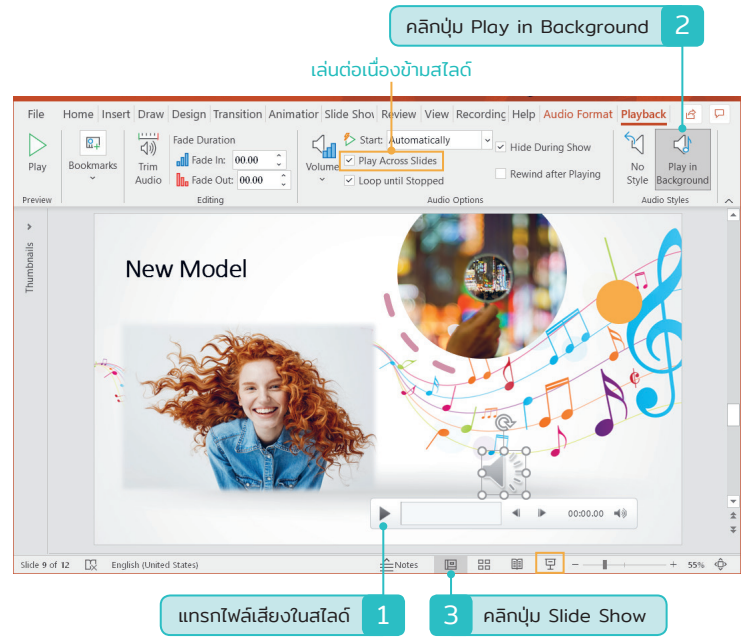

 เพลงที่เลือกมาทำเสียงแบคกราวด์จะเริ่มเล่นอัตโนมัติตั้งแต่สไลด์แผ่นแรก หรือสไลด์แผ่นที่คุณต้องการให้ เริ่มต้นเล่นเสียงเพลง เมื่อคุณคลิกเลื่อนไปขึ้นสไลด์แผ่นใหม่ เสียงก็ยังคงแสดงต่อเนื่องจากตัวเลือก Play Across Slides (เล่นในสไลด์ทั้งหมด) จนจบการนำเสนอก็จะปิดเสียง

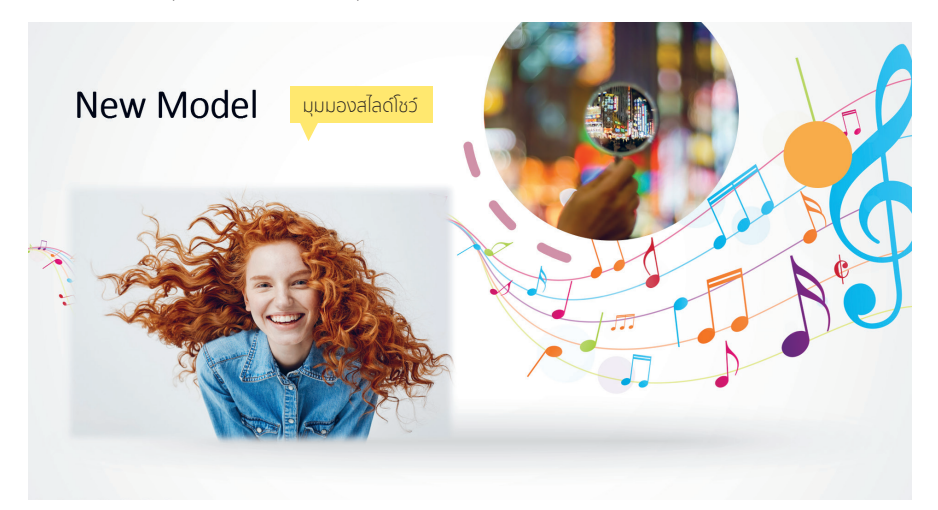

## ้เพิ่มเอฟเฟ็กต์ออกให้ออบเจ็กต์ (Exit)

เอฟเฟ็กต์ในกลุ่ม Exit (ออก) เป็นเอฟเฟ็กต์ที่จะแสดงเป็นอันดับสุดท้าย หลังจากจบ Entrance และ Emphasis แล้ว จะใช้เมื่อต้องการให้ออบเจ็กต์นั้นหายไปจากสไลด์ จะมีสัญลักษณ์รูปดาวสีแดง ★ ในชื่อ

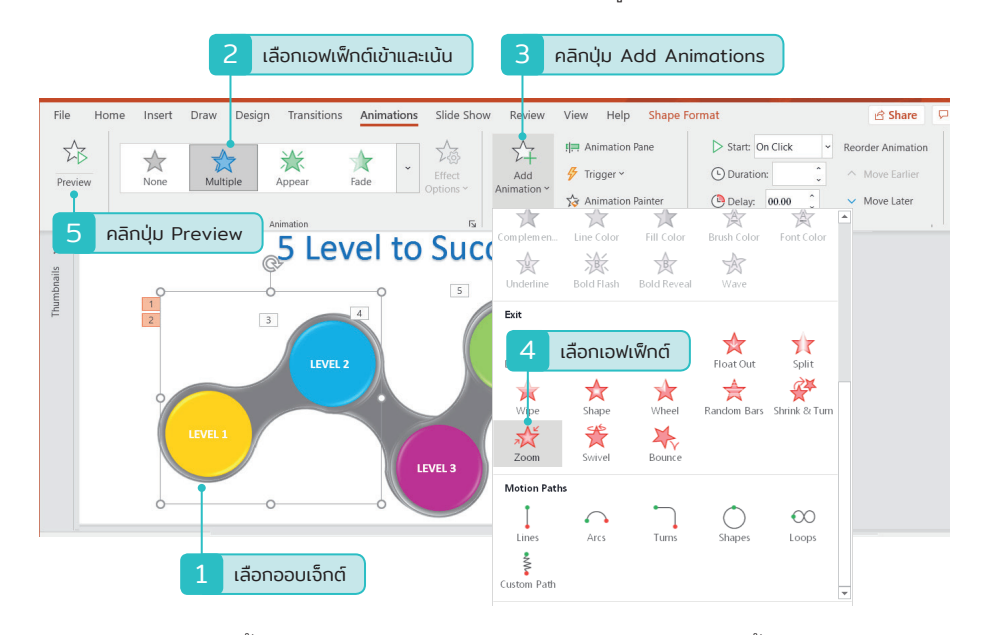

จากการกำหนดครบทั้ง 3 แบบแล้ว ก็ทดสอบดูการแสดงเอฟเฟ็กต์ตามลำดับทั้ง 3 เอฟเฟ็กต์

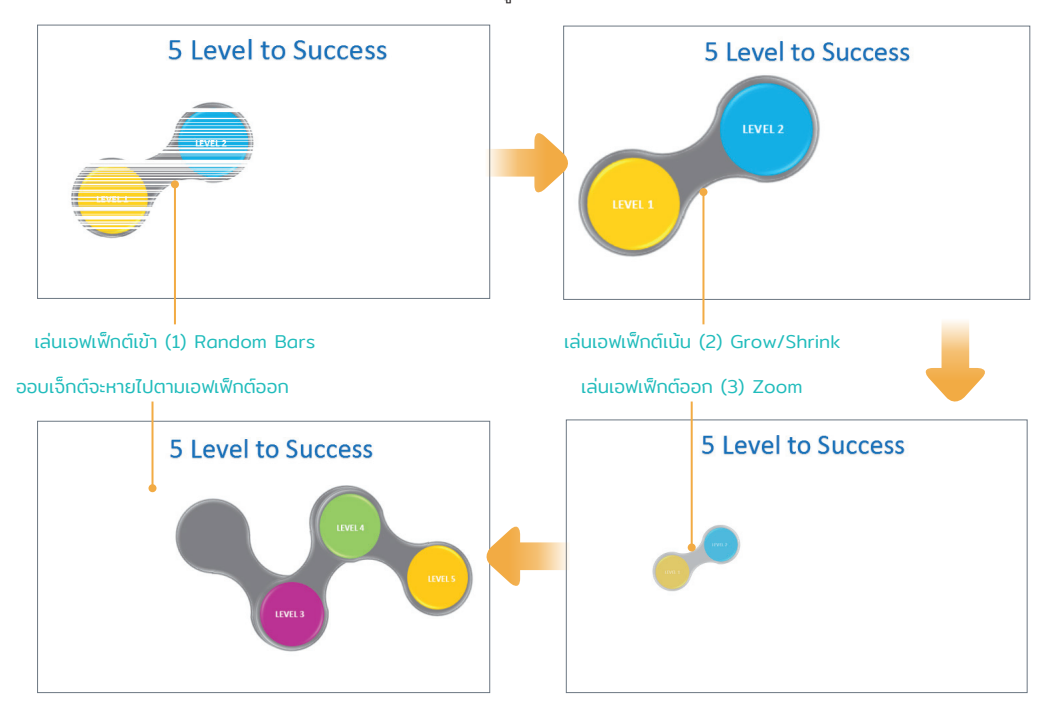

## การทำลิงค์แบบ Trigger (ทริกเกอร์)

Trigger (ทริกเกอร์) คือ การทำลิงค์การเคลื่อนไหวไว้ที่ออบเจ็กต์หนึ่ง เมื่อคลิกให้แสดงอีกออบเจ็กต์หนึ่งขึ้นมา จะมีการทำงานคล้ายๆ กับลิงค์ที่เราคลิกในบราวเซอร์ เพื่อใช้กำหนดภาพเคลื่อนไหวให้กับออบเจ็กต์ที่ต่อเนื่องหรือ เกี่ยวข้องกันขึ้นมาตามลำดับ

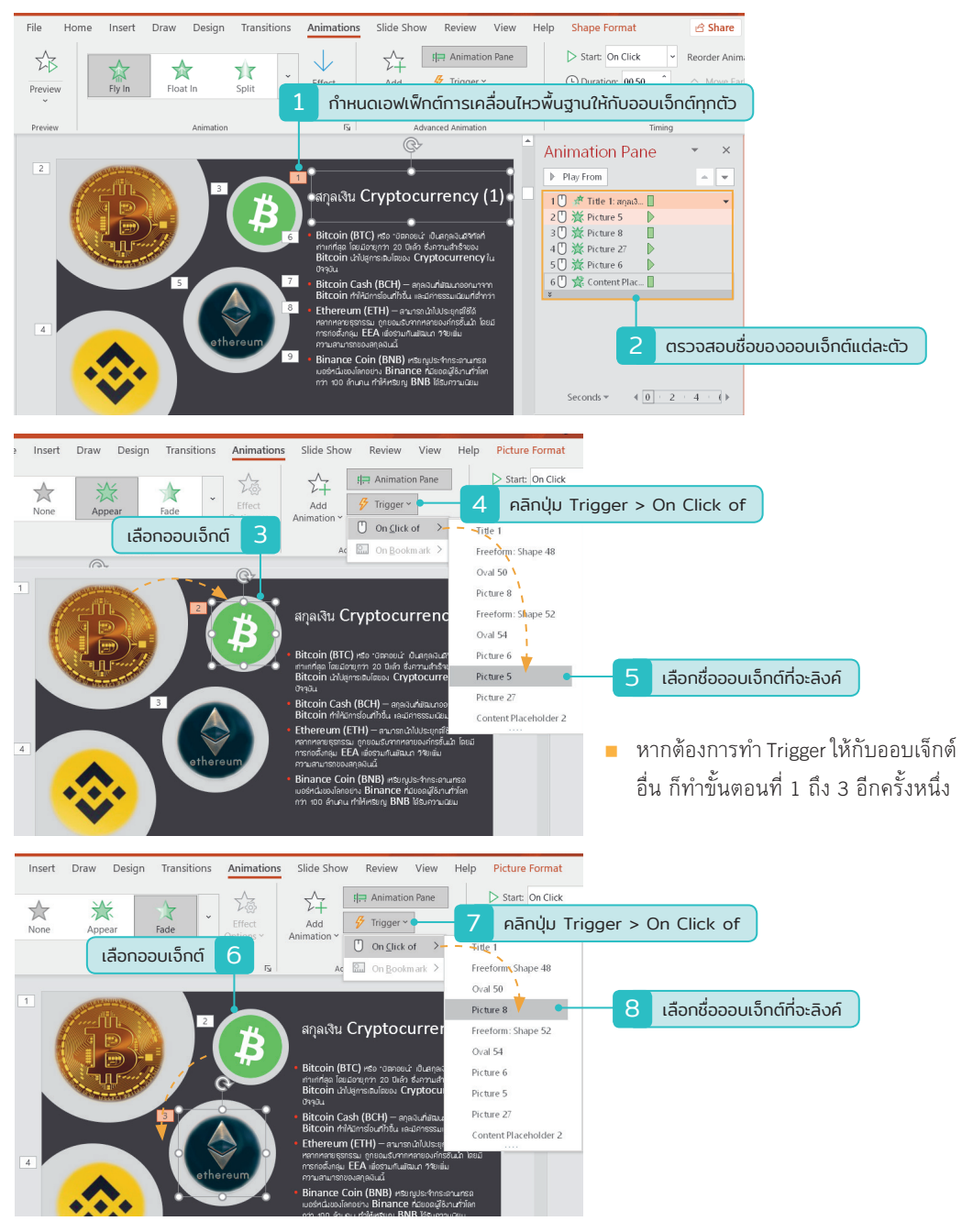

คู่มือใช้งาน PowerPoint 2019 | PowerPoint 365 ฉบับมืออาชีพ

## วาดเส้นทางการเคลื่อนไหวเอง

จากที่ผ่านมาเลือกเส้นทางการเคลื่อนไหวแบบเส้นสำเร็จรูปที่มีให้เลือก แต่คุณสามารถวาดเส้นทางการเคลื่อนไหว เองได้ โดยเลือก Custom Path แล้วคลิกลากวาดเส้นไปในทิศทางต่างๆ ที่ต้องการได้เอง

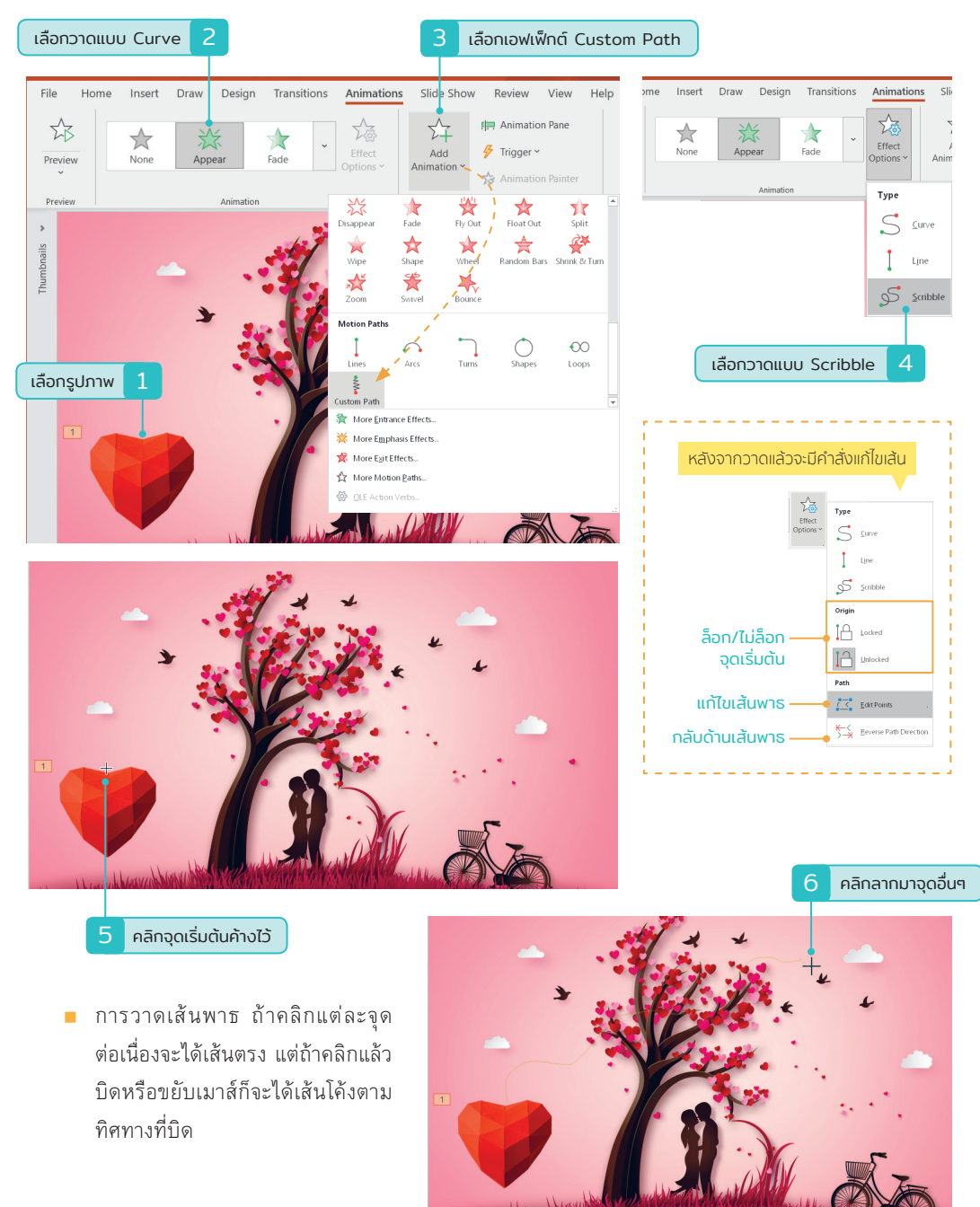

## ตั้งเวลาเปลี่ยนสไลด์อัตโนมัติ (After)

เริ่มต้นเมื่อสั่งสไลด์โซว์ผู้นำเสนอต้องกดคลิก (Click) เมาส์เพื่อเปลี่ยนขึ้นสไลด์แผ่นใหม่ แต่งานพรีเซนต์บาง ประเภทอาจมีการนำเสนออัตโนมัติต่อเนื่อง โดยที่ไม่ต้องมีผู้นำเสนอมาคอยคลิกเมาส์เพื่อขึ้นสไลด์แผ่นใหม่ จะทำได้ โดยการตั้งเวลาให้สไลด์แต่ละแผ่น หรือกำหนดทีเดียวทั้งหมด ตัวเลือกการเปลี่ยนแผ่นสไลด์จะมีดังนี้

- On Mouse Click เลือกใช้การคลิกเมาส์เพื่อเปลี่ยนไปสไลด์แผ่นถัดไป ซึ่งจะเป็นค่าพื้นฐานเริ่มต้น
- After ตั้งเวลาให้เปลี่ยนอัตโนมัติตามเวลาที่กำหนด เป็นนาทีหรือวินาทีก็ได้

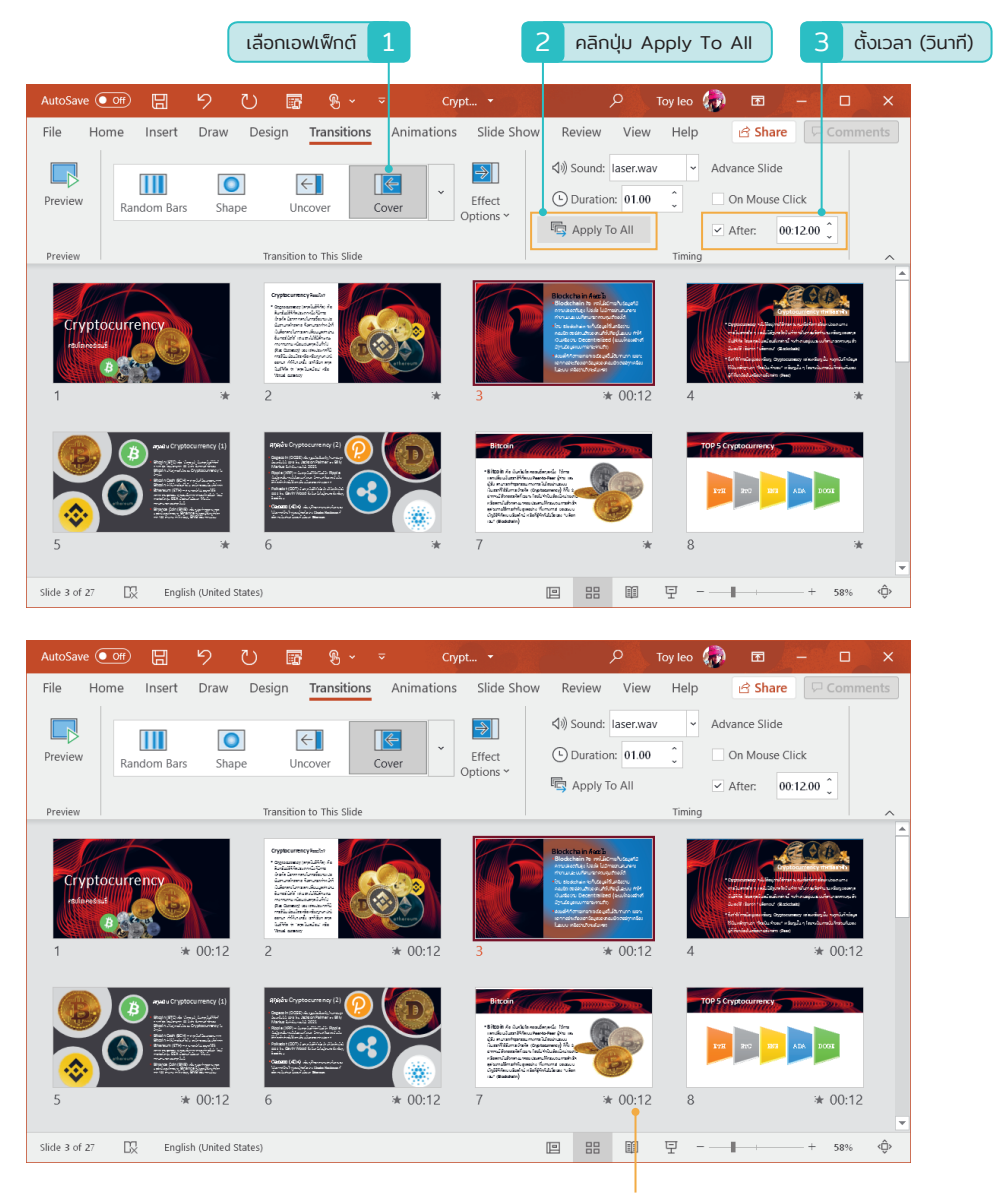

หากเลือกเป็น Apply To All สไลด์ทุกแผ่นจะมีเวลากำกับด้านล่างเท่ากันทุกแผ่น

12 : เอฟเฟ็กต์เปลี่ยนสไลด์ (Transition) 257

## ้เทคนิคการเตรียมเนื้อหาก่อนนำเสนอ

ก่อนที่จะนำงานไปพรีเซนต์จริง คุณอาจจะมาทบทวนสไลด์และองค์ประกอบสำคัญของสไลด์อีกรอบ เพื่อจะได้ ปรับปรุงแก้ไขให้นำเสนอได้อย่างมืออาชีพ เพิ่มความแม่นยำและลดความผิดพลาดให้น้อยที่สุด ซึ่งหลักๆ มีดังนี้

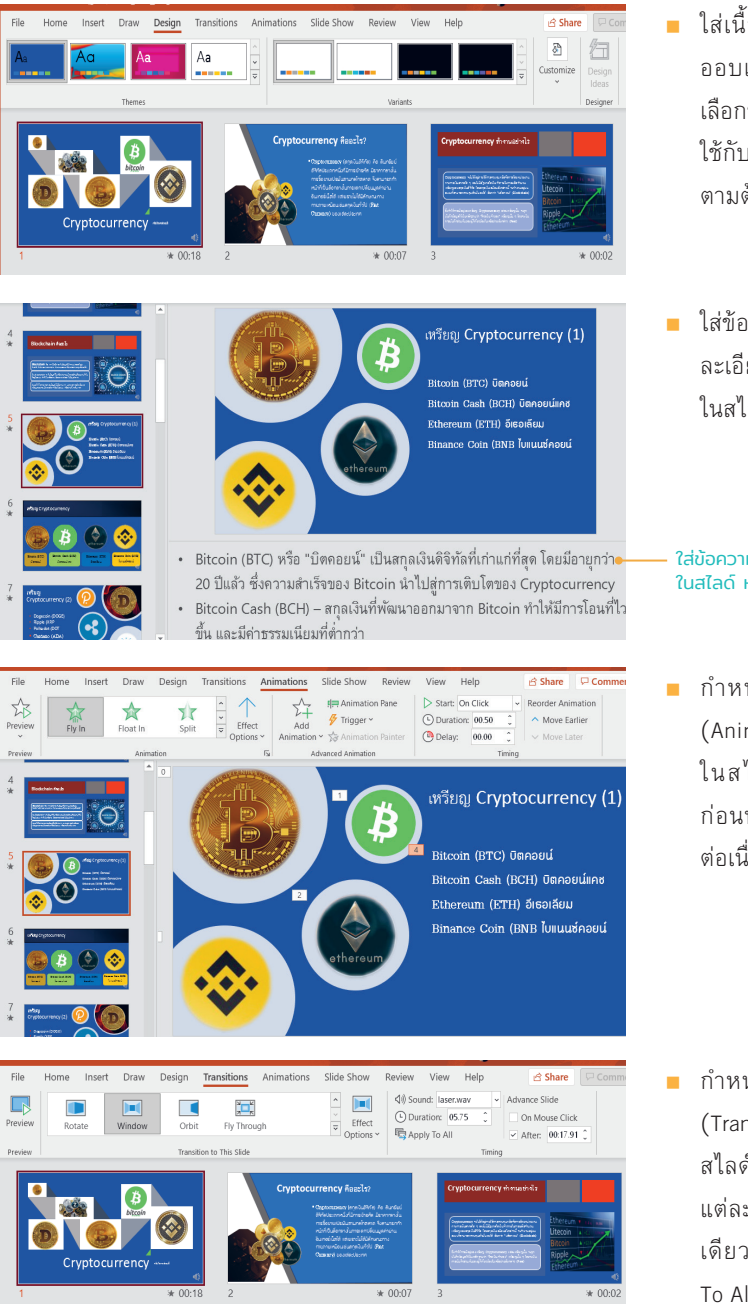

- ใส่เนื้อหา, ข้อความ, รูปภาพ และ ออบเจ็กต์ต่างๆ ให้ครบ จากนั้นก็ เลือกชุดธีม และเลือกสีของธีมให้ที่จะ ใช้กับสไลด์ ปรับเปลี่ยนให้เหมาะสม ตามต้องการ
- ใส่ข้อความโน้ตที่เป็นบทพูดหรือราย ละเอียดที่ใช้อธิบายเนื้อหาจากหัวข้อ ในสไลด์ หรือกราฟิกในสไลด์

ใส่ข้อความโน้ตสำหรับใช้อธิบายหัวข้อ ในสไลด์ หรือพิมพ์คู่มือแจก

- กำหนดเอฟเฟ็กต์ภาพเคลื่อนไหว (Animation) ให้กับออบเจ็กต์ต่างๆ ในสไลด์เพื่อให้แสดงตามลำดับ ก่อนหรือหลัง หรือตั้งเวลาให้แสดง ต่อเนื่องโดยอัตโนมัติ
- กำหนดเอฟเฟ็กต์เปลี่ยนแผ่นสไลด์ (Transition) หรือจะตั้งเวลาการเลื่อน สไลด์, ใส่เสียงประกอบให้กับสไลด์ แต่ละแผ่น ควรจะใช้เอฟเฟ็กต์แบบ เดียวกันทั้งหมด โดยเลือก Apply To All

## แสดงสไลด์โชว์ (Slide Show)

การแสดงสไลด์โชว์ คือ การนำเสนอสไลด์ของคุณให้กับผู้ชม แต่ก่อนจะนำไปใช้งานจริงก็ต้องมาทดสอบการ แสดงของสไลด์ดูก่อนเพื่อความถูกต้องของข้อมูล ตรวจสอบลำดับที่จะนำเสนอ เอฟเฟ็กต์การเคลื่อนไหว เวลาที่ใช้ นำเสนอ และยังช่วยป้องกันความผิดพลาดที่จะเกิดขึ้นได้ หากต้องนำไปเสนองานที่สำคัญๆ หรือเป็นทางการในที่ ประชุม

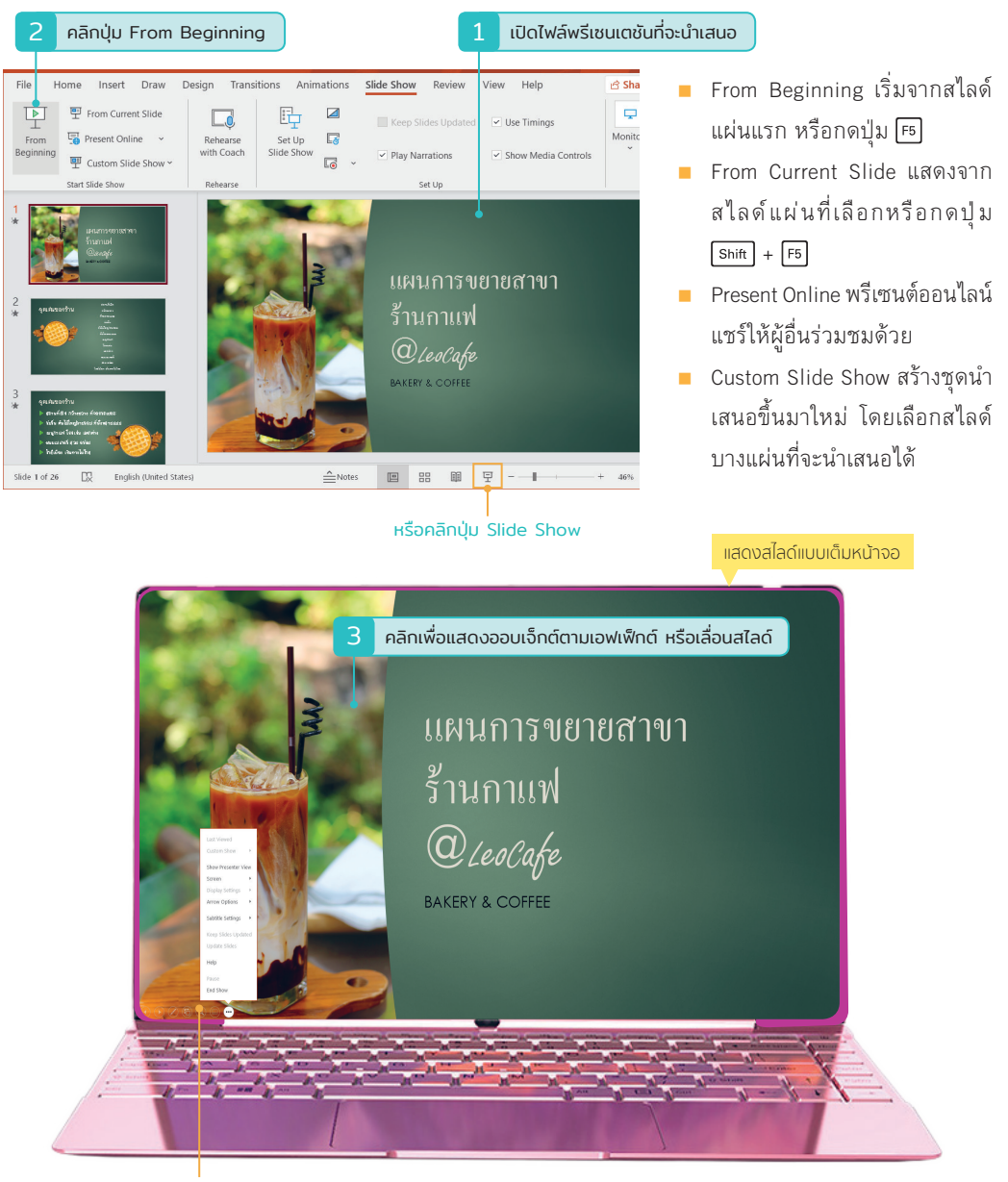

เครื่องมือช่วยเสริมการสั่งสไลด์โชว์ เช่น เลื่อนสไลด์ หรือเลือกปากกาสำหรับขีดเขียนเน้นในขณะนำเสนอ

13 : พรีเซนต์สไลด์โชว์ (Slide Show) 263